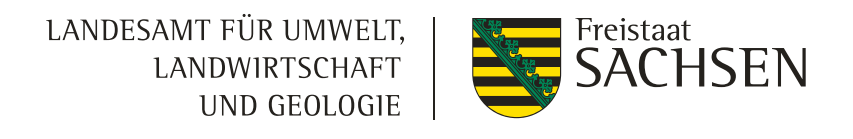

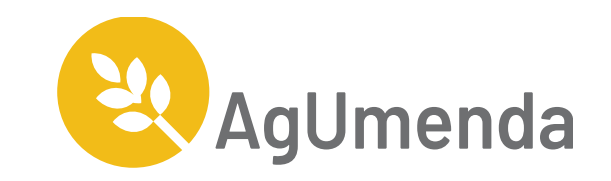

## Abruf der langjährigen Nitratmesswerte

### Schritt 1: iDA-Portal aufrufen

### https://www.umwelt.sachsen.de/datenportal-ida-4626.html

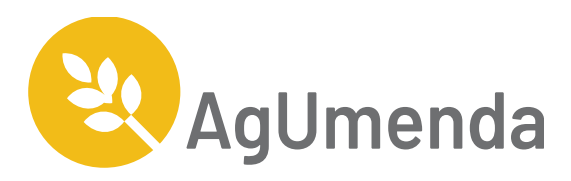

| sachsen.de                                                     | Sachsen                                                                                                    | Politik und Verwaltung | Themen              | Service            | Wonach suchen Sie? Q                                                                                                    |                |
|----------------------------------------------------------------|----------------------------------------------------------------------------------------------------|------------------------|---------------------|--------------------|----------------------------------------------------------------------------------------------------|----------------|
| 🕈 Umwelt                                                       |                                                                                                    |                        |                     |                    | Übergeord                                                                                                    | Inete Seiten 👻 |
|                                                                |                                                                                                    | A <b>A</b> Se          | hriftgröße anpassen | 🕕 Kontrast erhöhen | (II) Animationen stoppen 📢                                                                                                    | Seite vorlesen |
| ♦ Umwelt                                                       | <ul> <li>Die Anwendung iDA (interdisziplinäre Daten und Auswertungen) ermöglicht den Zugriff auf<br/>Umweltdaten und Kartenbestände. Die Daten stammen aus Mess- und<br/>Untersuchungsprogrammen des Landesamtes für Umwelt, Landwirtschaft und Geologie und<br/>aus den verschiedenen Fachinformationssystemen des Freistaates Sachsen.</li> <li>Žugang zu iDA</li> <li>Anmeldung iDA</li> <li>* iDA Hilfe (*.pdf, 6.00 MB)</li> </ul> |                        |                     |                    | Ansprechpartner                                                                                                    |                |
| <ul> <li>Anlagensicherheit und<br/>Störfallvorsorge</li> </ul> |                                                                                                    |                        |                     |                    | Sächsisches Landesamt für<br>Umwelt, Landwirtschaft und<br>Geologie<br>Referat 113: Fach- und<br>Querschnittsverfahren<br>Astrid Ment<br>Telefon:<br>0351 8928-1503 |                |
| Bergbaufolgen                                                  |                                                                                                    |                        |                     |                    |                                                                                                    |                |
| Bio- und Gentechnologie                                        |                                                                                                    |                        |                     |                    |                                                                                                    |                |
| <ul> <li>Boden, Altlasten</li> </ul>                           |                                                                                                    |                        |                     |                    |                                                                                                    |                |
| Chemikalien                                                    |                                                                                                    |                        |                     |                    |                                                                                                    |                |

#### Datenportal iDA

A Geologie

25.01.2023

### **AgUmenda**

@ E-Mail:

Wohenito:

Astrid.Ment@smekul.sachsen.de

### Schritt 2: Themenliste aufrufen

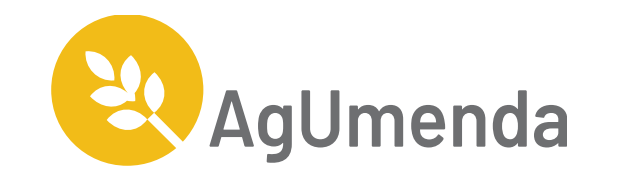

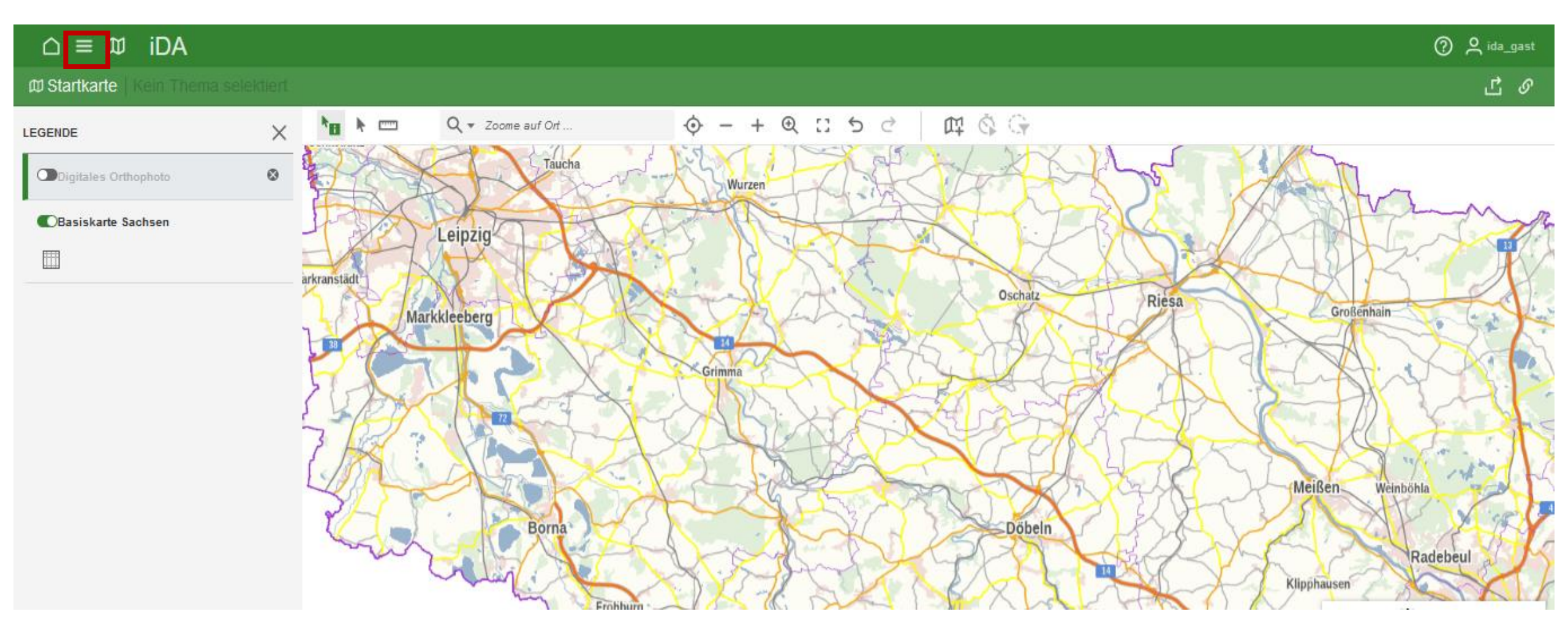

### 25.01.2023

### Schritt 3: Grundwassermessstellen auswählen

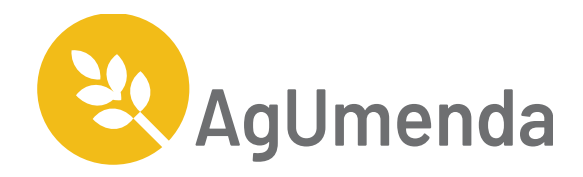

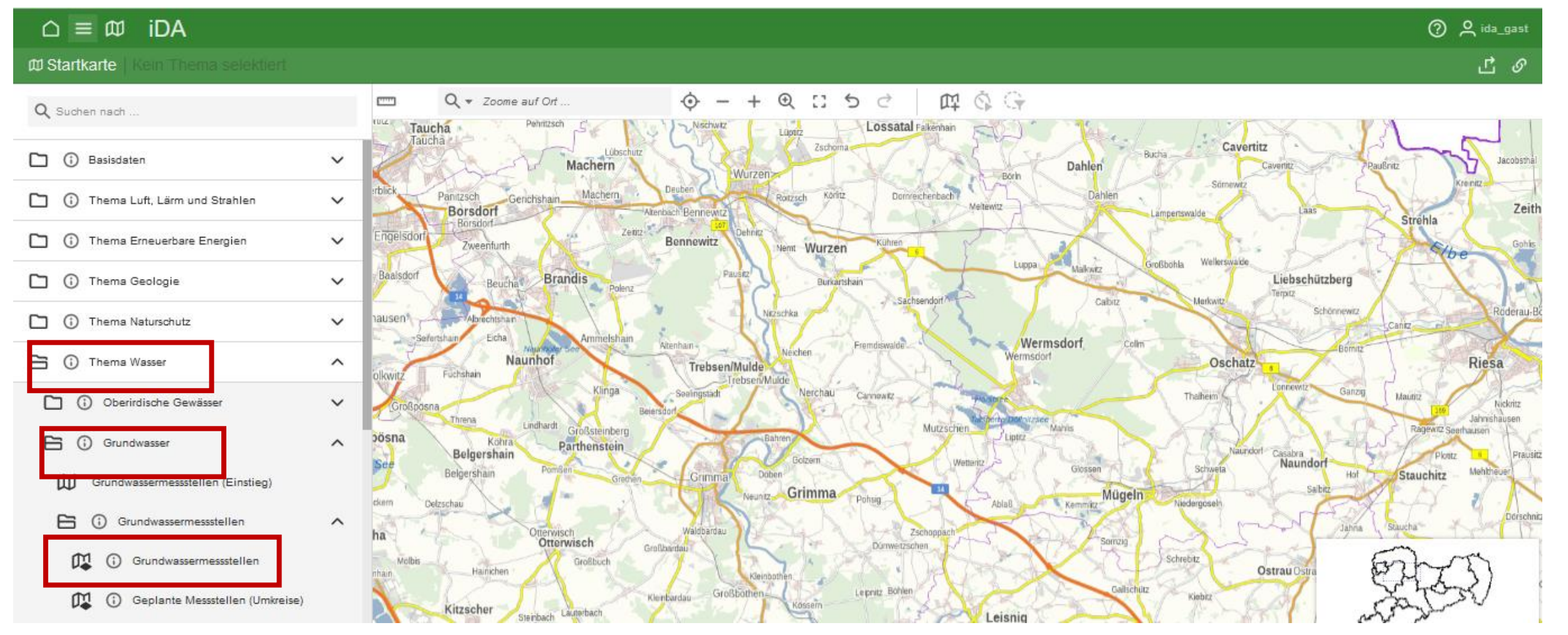

#### 25.01.2023

### Schritt 4: gesuchte Messstelle auswählen

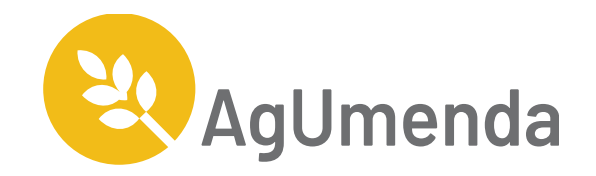

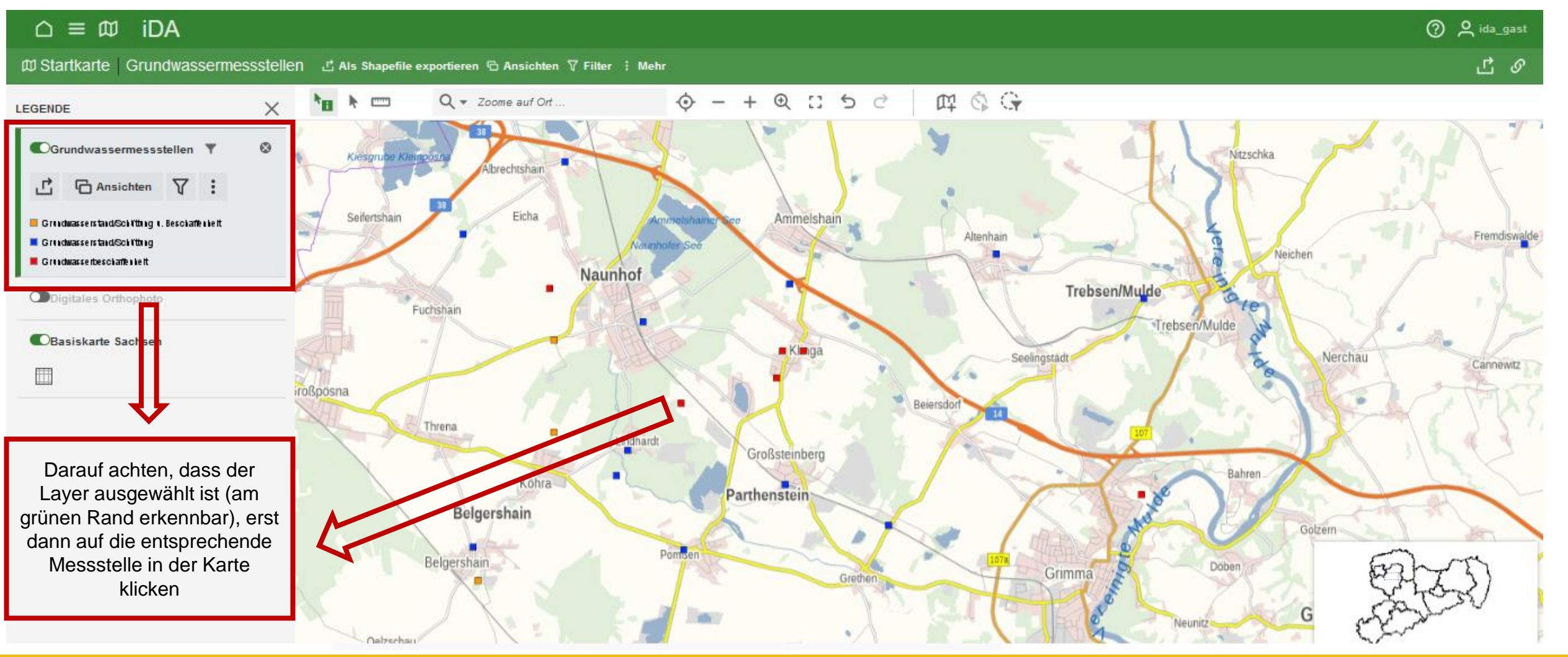

25.01.2023

## Schritt 5: Objektinformationen aufrufen

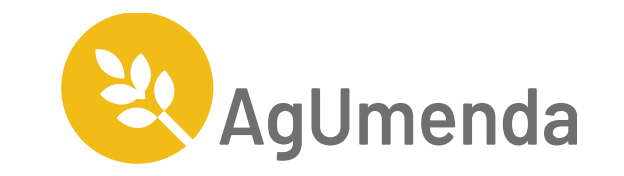

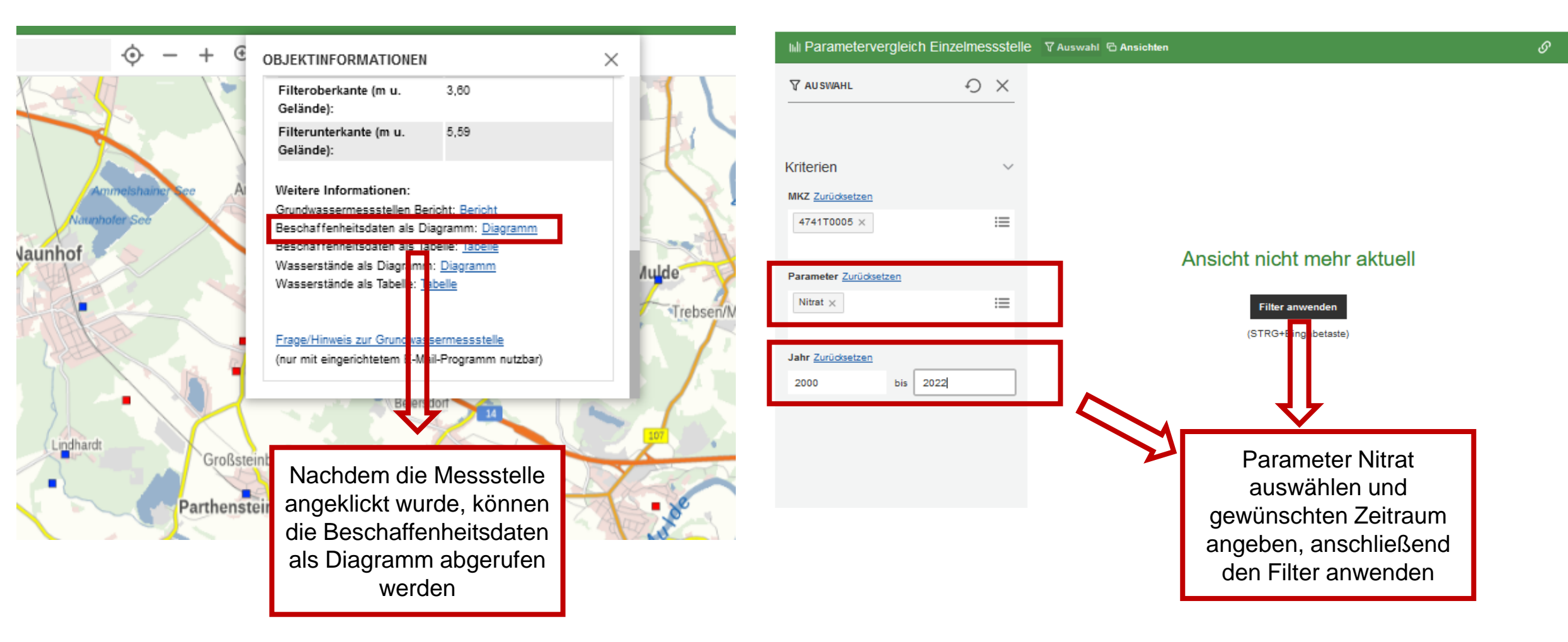

### 25.01.2023

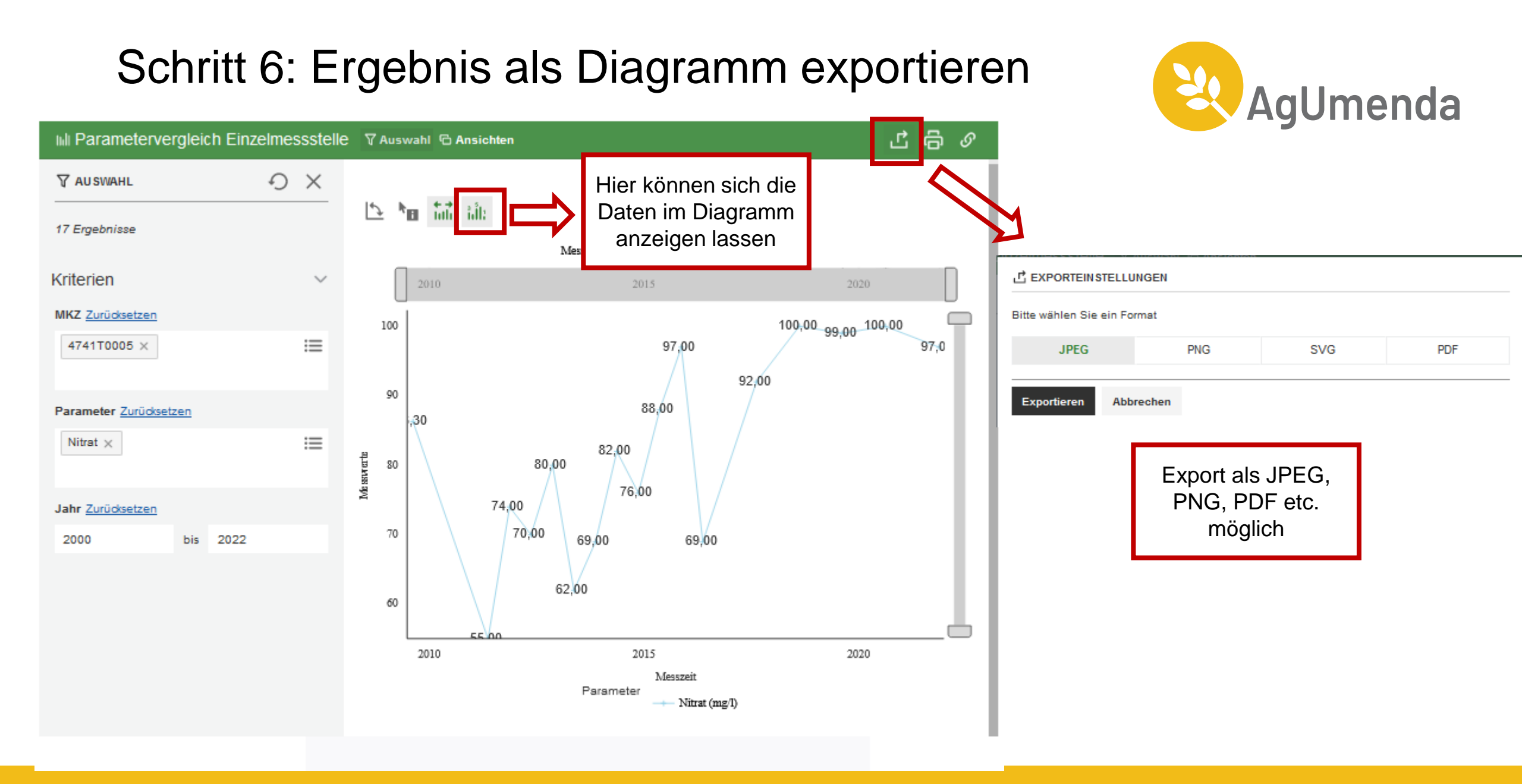

### 25.01.2023

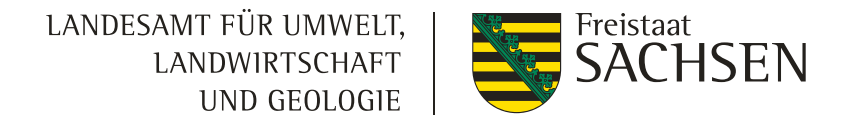

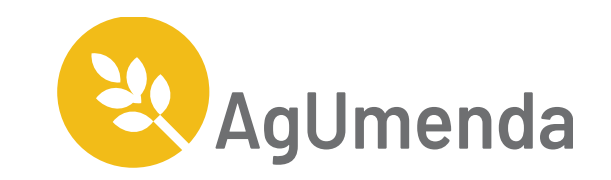

### Abruf zusätzlicher Daten im Nitratgebiet

# Schritt 7: Anzeigen der Immissionskulisse, der 2022 verwendeten Messstellen und der geplanten Messstellen

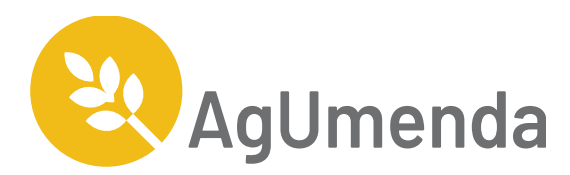

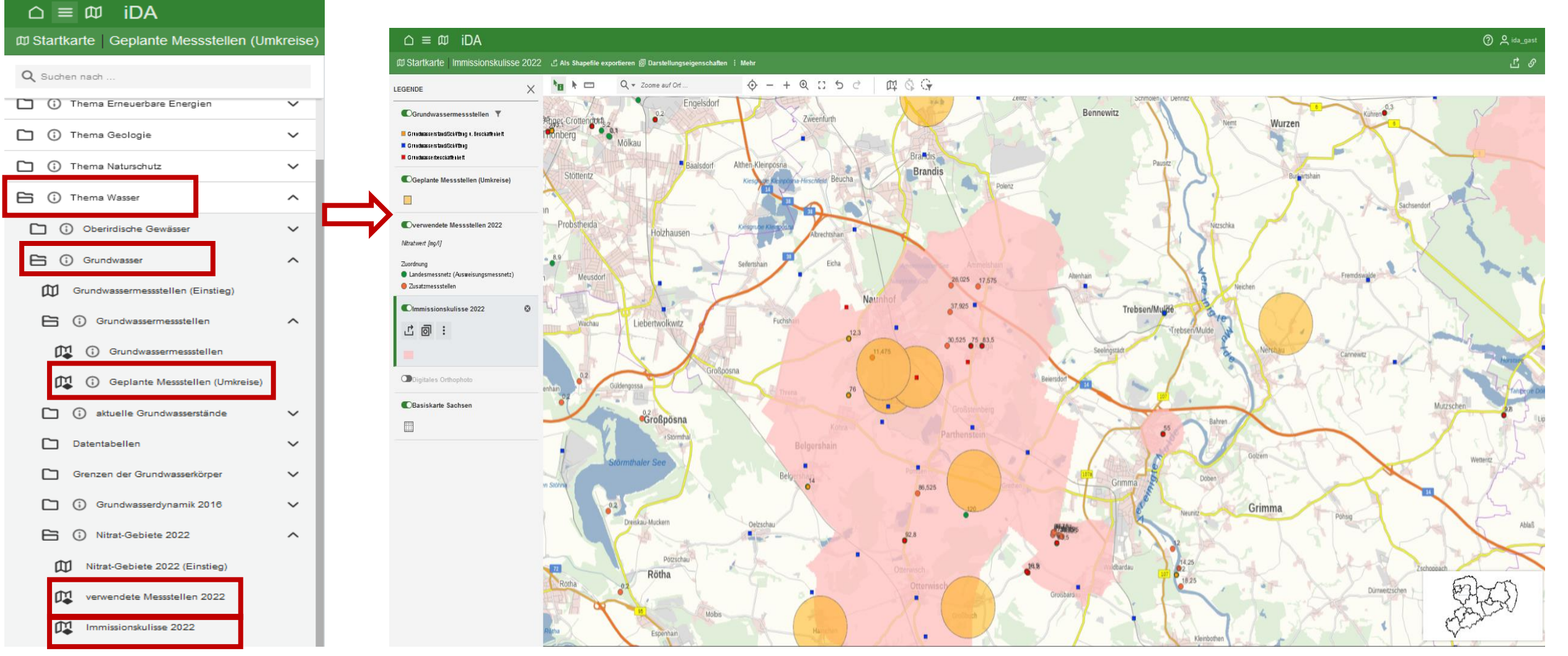

#### 25.01.2023